## Navisport Maastoon rekisteröinti

- 1. Käynnistä tabletti ja kirjaudu sisään.
- 2. Yhdistä Emit-lukulaite tablettiin USB-USB-C välijohdolla (metallin värinen johto)
- 3. Avaa Navisport kuvakkeesta, jos Navisport ei käynnisty automaattisesti Emit-lukulaitetta liitettäessä.
- 4. Avaa tapahtuma.
- 5. Kirjaa Emit-korttia käyttävät maastoon lukulaitteella. Lisää / muokkaa tarvittaessa nimi ja seura, **anna sarja**, tarvittaessa ei nimeä tuloksiin-valinta. **Paina Rekisteröi maastoon –painiketta**.
- 6. Kirjaa ilman aikaa suunnistavat (ei Emitiä) paperilomakkeelle.
- 7. Ikkunan alalaidassa näet maastossa / maalissa tilanteen. Maastossa olevia pääset katsomaan painamalla oikean yläkulman suurennuslasia tai vetämällä Maastossa / Maalissa palkkia sormella ylöspäin.
  - Lainakorttia käyttävien kohdalla Emit-kortin kuva.
- 8. Maaliin tulleet näet Tulokset-välilehdellä.

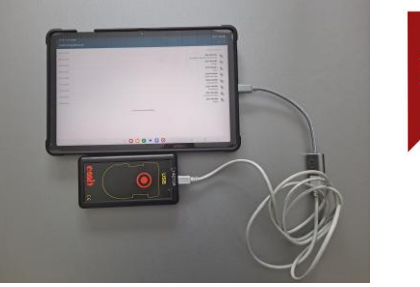

9.48 < 9 🛤

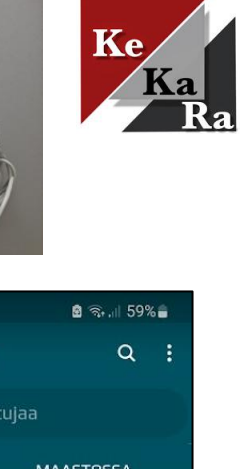

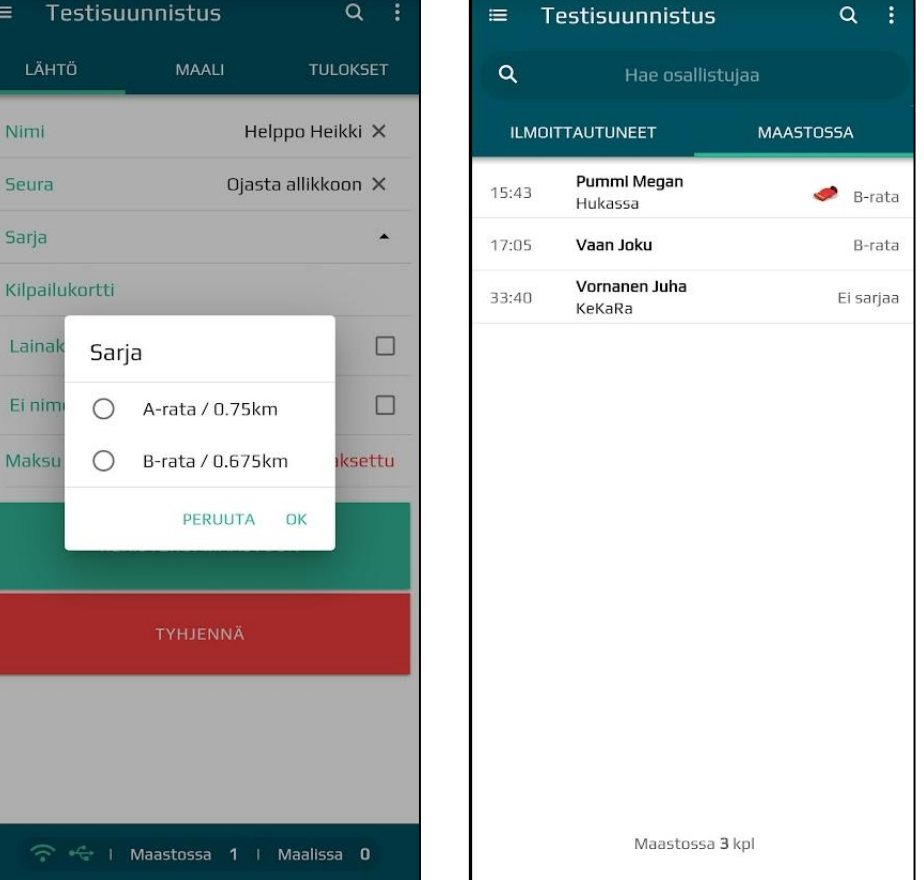

B 3. 62%

9.22 🖪

## Maali: hyväksytty / hylkäysesitys

## Henkilö rekisteröidään maaliin Emit-lukijalla:

- 1. Hyväksytty suoritus: Maali välilehdellä näytetään aika ja sija sekä status hyväksytty.
  - Jos suunnistaja ei halua tulostaan nettiin, ruksi Ei nimeä tuloksiinkohtaan.
  - Hyväksytty painike-vilkkuu. Paina Hyväksytty. Tulos automaattisesti nettiin.
- 2. Hylkäysesitys, jos Emit-kortilta ei löydy radan rastit oikeassa järjestyksessä. Maali-välilehdellä näytetään puuttuvat rastit. Leimaustiedot-kohtaa painamalla saat kaikki leimaustiedot.
  - Oletuksena vilkkuu Käsittele myöhemmin-painike, jota painamalla suoritus voidaan siirtää myöhemmin käsiteltäväksi (esim. ruuhkaa tai et tiedä mitä tehdä).
  - Näytön ylälaitaan tulee oranssi kolmio muistuttumaan myöhemmin käsiteltävistä tuloksista. Täppäämällä kolmiota aukeaa valikko, josta voi valita henkilön käsittelyyn.
  - Vetämällä sivua ylöspäin näet lisää vaihtoehtoja tuloksen käsittelyyn.
  - Jos tulos ei ole hyväksytty, merkitse Ei aikaa. Huom! Paina kahdesti Ei aikaa-painiketta.
- 3. Merkitse paperilomakkeelle ilman aikaa (ei Emit-korttia) suunnistaneet saapuneiksi.

| 9.51 🖻 < 🎙 🖉 🗟 🖘 📲 59% 🚔 |                           | 9.54 © 🖻 < • 🔹 🗟 🖘 🖩 58% 🖷 |                                |                    | 10.25 🖻 🕒 < 🔹                     |                                |               | 🖻 🗟 , il 52% 🔒 |          |  |
|--------------------------|---------------------------|----------------------------|--------------------------------|--------------------|-----------------------------------|--------------------------------|---------------|----------------|----------|--|
| ≡ Testisuu               | nnistus                   | Q :                        | ≔ Testisuu                     | Innistus           | Q :                               | ≡                              | Testis        | uunnistus      | 🔺 Q :    |  |
| LÄHTÖ                    | MAALI                     | TULOKSET                   | LÄHTÖ                          | MAALI              | TULOKSET                          |                                | LÄHTÖ         | MAALI          | TULOKSET |  |
| Nimi Vornanen Juha X     |                           |                            | Nimi                           | Nimi Pummi Megan X |                                   |                                | LEIMAUSTIEDOT |                |          |  |
| Seura                    | KeKaRa ×                  |                            | Seura                          | Hukassa X          |                                   |                                | ΗΥΥΑ̈́Κ5ΥΤΤΥ  |                |          |  |
| Sarja                    | Sarja A-rata / 0.75km -   |                            | Sarja B-rata / 0.675 👻         |                    |                                   |                                |               |                |          |  |
| Aika / Sija              | 0:25 / <b>1</b>           |                            | Aika / Sija                    | 0:37 / 1           |                                   | HYLÄTTY                        |               |                |          |  |
| Status                   |                           | Hyväksytty                 | Status                         |                    | Hylkäysesitys                     |                                |               |                |          |  |
| Ei nimeä tuloks          | iin                       |                            | Puuttuvat rastit               | t                  | 3 <sup>79</sup> , 4 <sup>82</sup> |                                |               |                |          |  |
| LEIMAUSTIEDOT            |                           |                            | Ei nimeä tuloks                | siin               |                                   | KÄSITTELE MYÖHEMMIN            |               |                |          |  |
|                          |                           |                            | Osallistujalla on lainakortti! |                    |                                   |                                |               |                |          |  |
| HYVÄKSYTTY               |                           |                            | LEIMAUSTIEDOT                  |                    |                                   | ει αικαά                       |               |                |          |  |
| HYLÄTTY                  |                           |                            | HYVÄKSYTTY                     |                    |                                   | KÄSIAIKA                       |               |                |          |  |
| KESKEYTTI                |                           |                            | HYLÄTTY                        |                    |                                   | THJENNÄ                        |               |                |          |  |
| ? + ↓ ►                  | -<br>Naastossa <b>3</b> I | Maalissa <b>O</b>          | 🗢 🚓   Maastossa 2   Maalissa 1 |                    |                                   | 🛜 🗠 i Maastossa 1 i Maalissa 2 |               |                |          |  |

5.4.2025